# Quick Reference Guide For RUSTLE 3124S

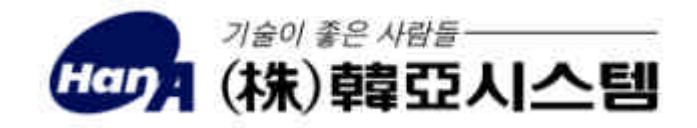

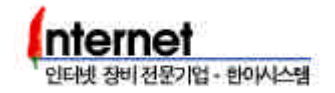

300-4

•

Q&A

8

•

,

() 137-700 30 : 02-2185-2644 () : 02-3461-0260 http://www.hanasys.co.kr

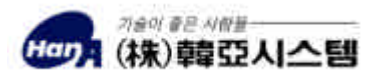

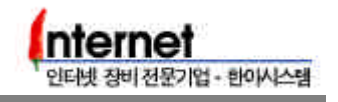

## 1. Console Terminal

| 2. RUSTLE 3124S<br>2.1 Mode<br>2.2 Password<br>2.3 Prompt<br>2.4<br>2.5                                                                                                    | 7<br>7<br>8<br>8<br>10                       |
|----------------------------------------------------------------------------------------------------|----------------------------------------------|
| 3. RUSTLE 3124S<br>3.1 Speed Duplex mode<br>3.2 Stacking                                                                                                    | 11<br>10                                     |
| <ul> <li>4. RUSTLE 3124S</li> <li>4.1 VLAN</li> <li>4.2 Tagged VLAN</li> <li>4.3 VLAN IP Address</li> <li>4.4 Spanning Tree Protocol</li> <li>4.5 Trunking</li> <li>4.6 Port Mirroring</li> <li>4.7</li> <li>4.8 IGMP</li> </ul> | 15<br>20<br>22<br>25<br>27<br>28<br>29<br>31 |
| 5. RUSTLE<br>5.1 OS software Upgrade<br>5.2 ROM Booting<br>5.3 Default Booting<br>5.4 Password Recovery                                                                                                    | 33<br>35<br>36<br>37                         |

// (株)韓亞人스템

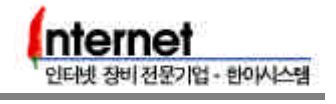

.

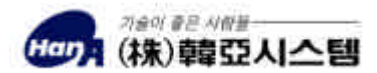

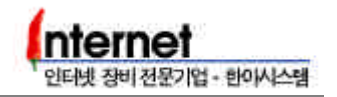

# 1. Console Terminal

Step 1. Console cable PC COM Port . Console terminal PC COM Port .

(

-

Step 2. PC(WINDOWS)

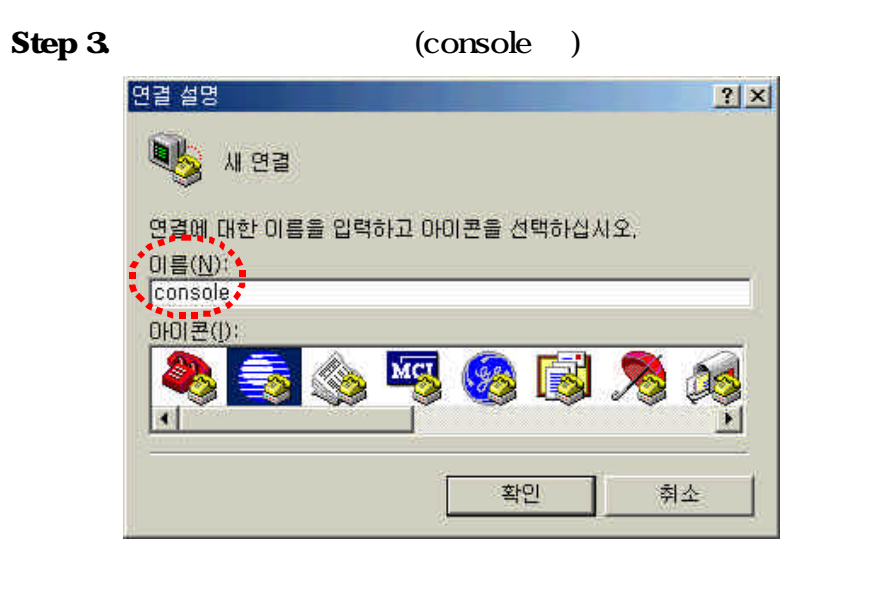

| Step 4. | (Com2                                             | Com1<br>Com |
|---------|---------------------------------------------------|-------------|
|         | 연결 대상                                             | ? ×         |
|         | Console                                           |             |
|         | 전화 걸 번호에 대해 자세히 입력하십시오.                           |             |
|         | 국가/지역( <u>C</u> ): 대한민국 (82)                      | <u>.</u>    |
|         | 지역 번호(트): [82                                     |             |
|         | 전화 번호(P):                                         | <u> </u>    |
|         | 연결에 사용할 모뎀( <u>N)</u> . <mark>(Com1에 직접 연결</mark> |             |
|         | 확인                                                | 취소          |
|         |                                                   | 2           |

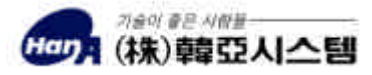

.

.)

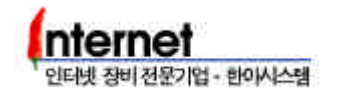

.

| Step 5.0 | Com1                                  |     |
|----------|---------------------------------------|-----|
| -        | - / : 9600                            |     |
| -        | - :8                                  |     |
| -        | - :1                                  |     |
| -        | - :                                   |     |
|          | COM1 등록 정보                            | ? × |
|          | 포트 설정                                 |     |
|          | 1                                     |     |
|          | 비트/초(8): 9600 💌                       |     |
|          | 데이터 비트(D): 8                          |     |
|          |                                       |     |
|          | 패리티(P): [없음 📃                         |     |
|          | 정지 비트(S): 1                           |     |
|          | 호를 제아(F): [태등                         |     |
|          |                                       |     |
|          | 고급( <u>A</u> ) 기본값 복원( <u>B</u> )     |     |
|          | · · · · · · · · · · · · · · · · · · · | 0   |

Step 6. Enter key RUSTLE Login : 가 .

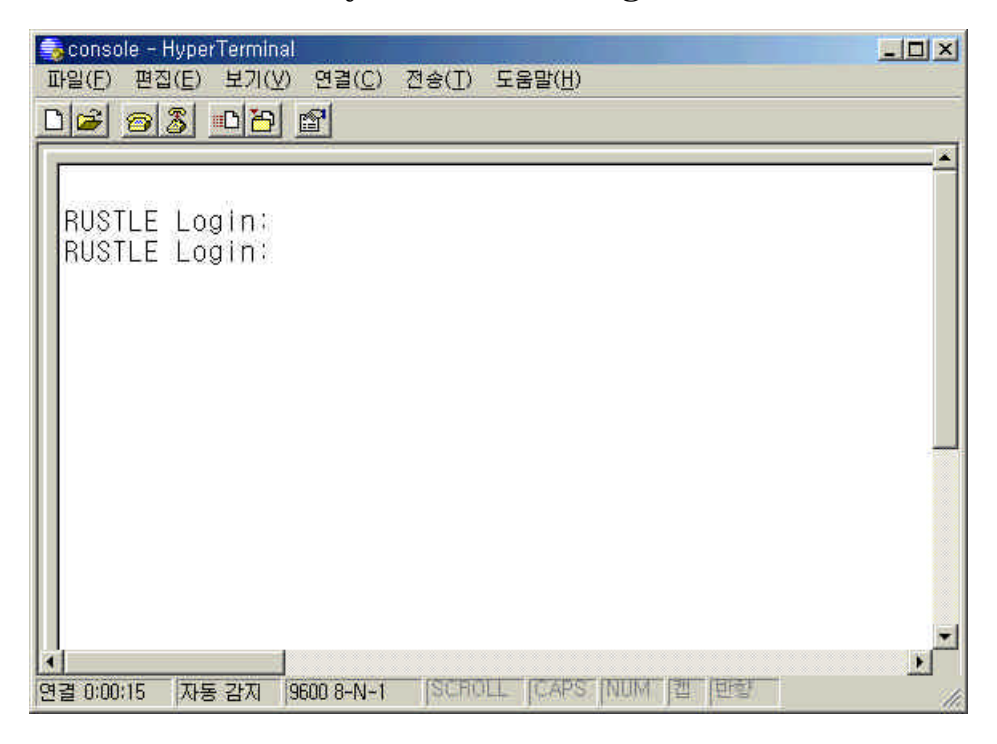

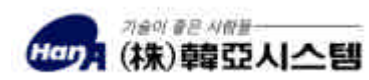

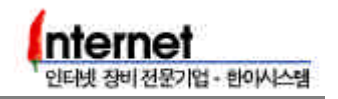

Step 7.

console Login

,

.

RUSTLE 3124S emulator •

.

Console Login

-

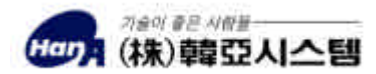

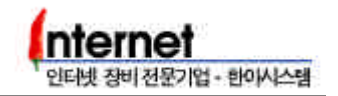

# 2. RUSTLE 3124S

# 2.1 Mode

.

RUSTLE 3124S login, show, config mode 가

login mode : login password login SWITCH> prompt 가 show mode config mode show mode : login mode show SWITCH(show)>> prompt 가 config mode : login mode conf config password SWITCH(config)>> prompt 가 가

RUSTLE Login: switch

Welcome to "Rustle-3124S" Login O.K.(Type ? for help, Type CTL-C for interrupt.)

SWITCH> show SWITCH(show)>> SWITCH(show)>> exit SWITCH> conf Enter config password : \*\*\*\*\*\* SWITCH(config)>>

## 2.2 Password

login password

SWITCH(config)>> password login Current Login Password : \*\*\*\*\*\*

New Login Password : \*\*\*\*\*\*

Re-enter : \*\*\*\*\*\* Password Updated ! write\_nv SWITCH(config)>>

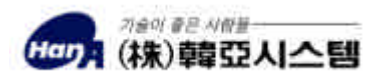

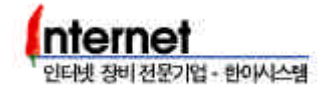

config password

SWITCH(config)>> password config Current Login Password : \*\*\*\*\*\*

New Login Password : \*\*\*\*\*\*

Re-enter : \*\*\*\*\*\* Password Updated ! write\_nv SWITCH(config)>>

RUSTLE 3124S

.

login password config password switch

# 2.3 Prompt

SWITCH(config)>> prompt TEST#1 SWITCH(config)>> logout RUSTLE Login: switch

Welcome to "Rustle-3124S" Login O.K.(Type ? for help, Type CTL-C for interrupt.)

?

mode

TEST#1>

# 2.4

RUSTLE 3124S

가

| SWITCH> ? |                                                 |
|-----------|-------------------------------------------------|
| Commands  | Comments                                        |
| ========  |                                                 |
| ?         | Display all commands possible in current mode   |
| help      | Display all commands possible in current mode   |
| exit      | Exit from login, show, or config state          |
| logout    | Exit from system operating state                |
| date      | Show current date                               |
| telnet    | Open a telnet connection                        |
| rlogin    | Open a rlogin connection                        |
| pad       | Open a PAD connection                           |
| ping      | Send ICMP ECHO_REQUEST packets to network hosts |
| sping     | Send ICMP ECHO_REQUEST packets to network hosts |
| runtime   | Show system running time                        |
|           |                                                 |

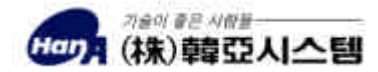

user Who is working on the system Change to the show mode for system monitoring show config Change to the privileged mode for system setup Print the route packets take to the network host trt SWITCH> show SWITCH(show)>> ? Commands Comments \_\_\_\_\_ -----Display all commands possible in current mode help Display all commands possible in current mode exit Exit from login, show, or config state Exit from system operating state logout Show Switch Port Configuration swport Show Switch VLAN Configuration vlan trunk Show Switch Trunk Configuration portstat Show Switch Port Statistics stack Show Stacking Status spantree Show spanning tree status macvlan Show assigned MAC addr in VLAN mirror Show current Mirroring status Show IP Mode ip Show GVRP gvrp Show Repeat MIB set snrptr Dumpmac Show MAC Address Show Accept Multicast to CPU acceptmcast <Space> for next page, <Return> for next line <q> for guit: q SWITCH(show)>> exit SWITCH> conf Enter config password : \*\*\*\*\*\* SWITCH(config)>> ? Commands Comments \_\_\_\_\_ \_\_\_\_\_ 2 Display all commands possible in current mode help Display all commands possible in current mode exit Exit from login, show, or config state logout Exit from system operating state show Execute a command of show mode on configuration Send ICMP ECHO\_REQUEST packets to network hosts ping Send ICMP ECHO\_REQUEST packets to network hosts sping telnet Open a telnet connection swport **Configure Switch Port** vlan Configure VLAN ID Configure VLAN Port vport trunk **Configure Port Trunking** Configure PHY chip phy stack Configure master/slave/none portclear Clear port state imformation spantree Enter spantree parameters Enter macvlan parameters macvlan <Space> for next page, <Return> for next line <q> for quit: SWITCH(config)>>

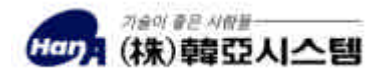

인터넷 장비 전문기업 - 한이시스템

SWITCH(config)>> swport ? <cmd> admin|duplex|DuplexNego|flowcontrol|backpressure|vlanid|FlowNego| speed SWITCH(config)>> swport speed ? <0-9> group number value SWITCH(config)>> swport speed 0 ? <slot\_type> main|opt1|opt2 SWITCH(config)>> swport speed 0 main ? <1-24> port number SWITCH(config)>> swport speed 0 main 1 - 24 ? enable disable set enable or disable full|half set duplex <1-4095> VLAN ID 10|100|auto speed 10/100Mbps or AutoNego SWITCH(config)>>

2.5

#### write

SWITCH(config)>> write

Saving Switch Configuration ... BLK#14 erased(delay=631676, 728ms) BLK#15 erased(delay=601356, 693ms) BLK#16 erased(delay=674147, 775ms) BLK#17 erased(delay=593457, 683ms) BLK#18 erased(delay=666893, 768ms) BLK#19 erased(delay=629901, 726ms) BLK#20 erased(delay=662119, 761ms) BLK#21 erased(delay=607696, 700ms) BLK#22 erased(delay=656449, 756ms) BLK#23 erased(delay=607072, 700ms) done Saving RMON Configuration .. BLK#12 erased(delay=646260, 745ms) BLK#13 erased(delay=592532, 682ms) SWITCH(config)>>

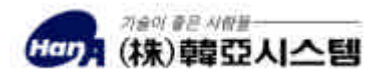

인터넷 장비 전문기업 - 한아시스템

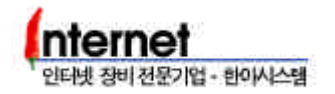

# 3. RUSTLE 3124S

config mode

Auto

## 3.1 Speed Duplex mode

Port Speed

swport speed <group\_num> <slot\_type> <port\_num> <10|100|auto>

SWITCH(config)>> swport speed 0 main 1-24 10 SWITCH(config)>> swport speed 0 main 1,2,24 100 SWITCH(config)>> swport speed 0 main 1,7-12,24 auto

RUSTLE 3124S Port Speed

Duplex mode

Step 1. Port Duplex mode Full Half mode DuplexNego disable .

swport DuplexNego <group\_num> <slot\_type> <port\_num> <enable|disable>

SWITCH(config)>> swport DuplexNego 0 main 1-24 disable

RUSTLE 3124S Duplex mode DuplexNego mode

Step 2. Port Full Duplex Half Duplex mode

swport duplex <group\_num> <slot\_type> <port\_num> <full|half>

SWITCH(config)>> swport duplex 0 main 1 - 24 full SWITCH(config)>> swport duplex 0 main 1 - 8,13 - 20 half

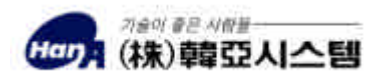

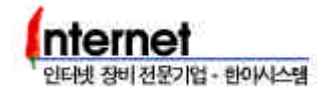

Port Status

show swport <group\_num|all>
show portstate <group\_num> <slot\_type> <port\_num>

| SWITCH(config)>> show swport all                                                                                                    |                                                                                                    |                                                                                             |  |  |  |  |  |
|----------------------------------------------------------------------------------------------------|----------------------------------------------------------------------------------------------------|---------------------------------------------------------------------------------------------|--|--|--|--|--|
| Group/ Admin - Oper - AutoNego Duplex Flow - Back - speed VLAN - ID<br>slot/port Status Status Duplex FlowCtrl Control Pressure Mbps                                                                                                    |                                                                                                    |                                                                                             |  |  |  |  |  |
| 0/MS/1EnableUpEnableEnable0/MS/2EnableUpEnableEnable0/MS/3EnableDownEnableEnable0/MS/4EnableDownEnableEnable0/MS/5EnableDownEnableEnable0/MS/6EnableDownEnableEnable0/MS/6EnableDownEnableEnable0/MS/7EnableDownEnableEnable0/MS/8EnableDownDisableEnable0/MS/9EnableDownEnableEnable0/MS/10EnableDownEnableEnable0/MS/10EnableDownEnableEnable0/MS/11EnableDownEnableEnable0/MS/12EnableDownEnableEnable0/MS/13EnableDownEnableEnable0/MS/14EnableDownEnableEnable0/MS/15EnableDownEnableEnable0/MS/16EnableDownEnableEnable0/MS/17EnableDownEnableEnable0/MS/18EnableDownEnableEnable0/MS/19EnableDownEnableEnable0/MS/19EnableDownEnableEnable                                                                                                    | FullEnable-100FullEnable-100Half-Enable10Half-Enable10Half-Enable100Half-Enable100Half-Enable100Half-Enable100FullDisable-10FullDisable-10Half-Enable10Half-Enable10Half-Enable10Half-Enable10Half-Enable10Half-Enable10Half-Enable10Half-Enable10Half-Enable10Half-Enable10Half-Enable10Half-Enable10Half-Enable10Half-Enable10Half-Enable10Half-Enable10Half-Enable10Half-Enable10 | 1<br>1<br>1<br>1<br>1<br>1<br>1<br>1<br>1<br>1<br>1<br>1<br>1<br>1<br>1<br>1<br>1<br>1<br>1 |  |  |  |  |  |
| <space> for next page, <return> for next line <q> for quit: q           SWITCH(config)&gt;&gt; show port 0 main 2           ByteReceived         : 114149856         ByteSent         : 117005369           FramesReceived         : 176579         FramesSent         : 147709           TotalByteReceived         : 114149856         TotalFramesReceived         : 176579           BroadcastFramesReceived         : 114149856         TotalFramesReceived         : 9           CRCError         : 0         OversizeFramesReceived         : 9           CRCError         : 0         Jabber         : 0           Frames64         : 108068         Frames65_127         : 68605           Frames128_255         : 14         Frames256_511         : 9           Frames512_1023         : 14         Frames - 10 - 24_MaxSize         : 147578           MacRxError         : 0         DroppedFrames         : 0           OutMulticastFrames         : 0         OutBroadcastFrames         : 0</q></return></space> |                                                                                                    |                                                                                             |  |  |  |  |  |

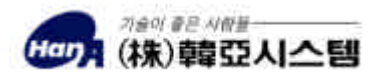

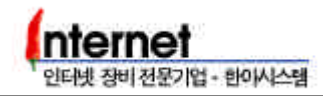

# 3.2 Stack

| Stacking    |                                                                                          | . RUS                                                      | Stack Interface<br>. RUSTLE 3124S   |                             |            | 3 Stac       | kina         |     |
|-------------|------------------------------------------------------------------------------------------|------------------------------------------------------------|-------------------------------------|-----------------------------|------------|--------------|--------------|-----|
| Port<br>400 | 가<br>TX Port)<br>Master                                                                  | ,<br>St<br>r Switch                                        | acking                              | 1Giga bps<br>가<br>P Address | . Stack    | 10           | (Option Slot |     |
|             | Stacking                                                                                 | terislav                                                   | velnone>                            |                             |            |              |              |     |
|             | SWITCH(con<br>Master settin<br>SWITCH(con<br>Slave setting<br>SWITCH(con<br>StandAlone s | ifig)>> sta<br>og<br>ifig)>> sta<br>ifig)>> sta<br>setting | ack master<br>ack slave<br>ack none |                             |            |              |              |     |
|             | Master<br>Sta<br>Maste<br>RUSTLE<br>Stack                                                | 기<br>cking<br>er<br>3124S                                  | · Booting<br>가 Booting              | Stack<br>Slave<br>Stac      | Link<br>ck | ,<br>Booting | Stack Pc     | ort |
|             | Master mode<br>Stack<br>RUSTLE 312                                                       | Stack<br>4S                                                | Slave                               |                             | Maste      | Main<br>r    | ,            |     |
|             | Slave mode<br>Master                                                                     | 가                                                          | Stack<br>. RUSTLE 31                | 24S                         | , SI<br>9  | ave          | Slave        |     |
|             | None<br>Stack                                                                            |                                                            |                                     | Standalo                    | ne         |              |              |     |

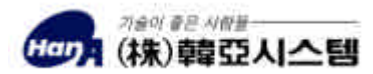

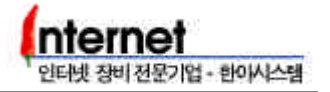

Stack

| Stack                                                       | Configuration | Master | 가 |
|-------------------------------------------------------------|---------------|--------|---|
| show stack <all group_n<br>show conf stack</all group_n<br> | um>           |        |   |
| SWITCH(config)>> show stat                                  | ck all        |        |   |

connect device# Group stk1 stk2 stk3 slot1 slot2 slot3 opt1 opt2 0 O X X 0 1 2 1 O X X 3 4 5 Stack keepalive enable Stack keepalive time : 10 SWITCH(config)>> show conf stack >>>> SWITCH Configuration <<<<< Version : C4.2.2(S1.9.0 W1.3 M1.3) DRAM Size : 16 Mbytes NVRAM Size : 2KB NVRAM Size : 2KB Flash Memory Size : 4 Mbytes Async Serial Console : 1 port Synchronous WAN : 1 ports : 10/100M 24 Port + 2 Option Slot Ethernet [Stacking] Stacking : ON(Master) Total switch number: 2 Summary switch chip Group0 : main(8Port\_TX \* 3) Group1 : main(8Port\_TX \* 3) Total switch chip number : 6 SWITCH(config)>>

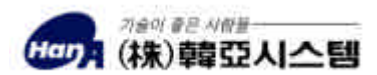

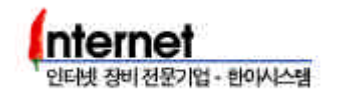

# 4. RUSTLE 3124S

# 4.1 VLAN

| Default VLAN               |                     |                         |
|----------------------------|---------------------|-------------------------|
| RUSTLE3124S<br>VLAN        | VLAN                | , Port                  |
| RUSTLE 3124S               | VLAN ID 1(Defa      | ult VLAN) ,<br>Por      |
| VLAN                       | Default VLAN Z      | 가 RUSTLE 3124S<br>Port가 |
| VLAN Port<br>show vlan all | VLAN<br>VLAN        | ,                       |
|                            |                     |                         |
| SWITCH(config)>> sh        | iow vlan all        |                         |
| VLAN ID Group              | Main<br>18 916 1724 | Opt1 Opt2<br>18 18      |
| 1 0                        |                     |                         |
| 1010 0                     |                     |                         |
| VLAN ID 1010 IG            | MP                  |                         |

Port Based VLAN

 Default VLAN
 3
 VLAN
 1-8,

 9-16, 17-24 Port
 .
 .
 .

Step 1. VLAN 2, 3

vlan add <vlan\_id>

SWITCH(config)>> vlan add 2 SWITCH(config)>> vlan add 3

.

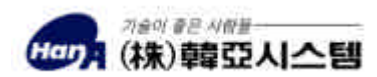

Step 2. Step 1 VLAN Port

vport add <vlan\_id> <group\_num> <main|opt1|opt2> <port\_num>

SWITCH(config)>> vport add 2 0 main 9,10,11,12,13,14,15,16 SWITCH(config)>> vport add 3 0 main 17-24

Port Comma(,) Hyphen(-)

Step 3. Step 2 VLAN Port Switch Port

swport vlanid <group\_num> <main|opt1|opt2> <port\_num> <vlan\_id>

SWITCH(config)>> swport vlanid 0 main 9-16 2 SWITCH(config)>> swport vlanid 0 main 17-24 3

Step 4. Default VLAN(VLAN ID 1)

vport del <vlan\_id> <group\_num> <main|opt1|opt2> <port\_num>

Port

.

SWITCH(config)>> vport del 1 0 main 9-24

VLAN Port , Switch Port Port

VLAN

.

Step 5. VLAN

show vlan all

SWITCH(config)>> show vlan all Opt1 Ομ... 8 1.....8 . . . . . . . . . . . . . . . . Main VLAN ID Group 1.....8 9....16 17...24 1.....8 . . . . . . . . 0 00000000 1 00000000 2 0 3 00000000 0 1010 0 . . . . . . . . . .

VLAN 1, 2, 3Broadcast DomainVLAN가

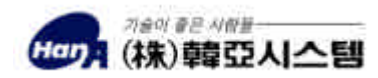

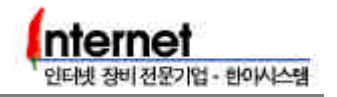

| VLAN                   |                                             |                                   |                  |       |                |            |      |        |
|------------------------|---------------------------------------------|-----------------------------------|------------------|-------|----------------|------------|------|--------|
| RUS <sup>-</sup><br>VI | TLE 3124S<br>_AN<br>Port                    | VLAN<br>. VLAN                    |                  | I     | Port가          |            | VLAN |        |
| 3                      | VLAN 3                                      | Port.                             | (17~24           | Port) | VLAN           | 12         |      | , VLAN |
| Step 1.                | VLAN 3<br>Step 2~3                          | Port                              | Port             | VLAN  | Port Ba<br>N 2 | sed \<br>가 | /LAN |        |
| SWIT<br>SWIT           | CH(config)>> vport a<br>CH(config)>> swport | dd 2 0 main 17<br>vlanid 0 main 1 | - 24<br>7 - 24 2 |       |                |            |      |        |

## Step 2. VLAN 3 Port .

vport del <vlan\_id> <group\_num> <main|opt1|opt2> <port\_num>

SWITCH(config)>> vport del 3 0 main 17-24

.

#### Step 3. VLAN 3

vlan del <vlan\_id>

SWITCH(config)>> vlan del 3

Step 4. VLAN

.

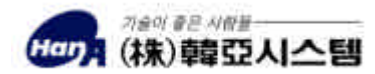

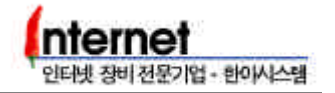

VLAN

|       | D      | efault VLAN      | 4     | VLAN | , VLAN 1 | 1-8,  |
|-------|--------|------------------|-------|------|----------|-------|
| 24, V | 'LAN 2 | 9-16, 24, VLAN 3 | 17-24 | Port | 24 Port  | Port  |
|       |        | . VLAN           |       |      | VLAN     | (VLAN |
| 4),   | Port   |                  | VLAN  |      |          |       |

Step 1. VLAN 2-4

|--|

.

.

Step 2. VLAN Port

|     | SWITCH(config)>> vport add 2 0 main 9 - 16, 24<br>SWITCH(config)>> vport add 3 0 main 17 - 24<br>SWITCH(config)>> vport add 4 0 main 1 - 24     |                |                        |        |      |        |      |  |  |
|-----|----------------------------------------------------------------------------------------------------|----------------|------------------------|--------|------|--------|------|--|--|
|     |                                                                                                    | VLAN           | VLAN                   | 4      | VLAN |        | Port |  |  |
| Ste | ep 3.                                                                                                    | VLAN           | Port                   | Switch | Port |        |      |  |  |
|     | SWITCH(config)>> swport vlanid 0 main 9 - 16 2<br>SWITCH(config)>> swport vlanid 0 main 17 - 23 3<br>SWITCH(config)>> swport vlanid 0 main 24 4 |                |                        |        |      |        |      |  |  |
|     |                                                                                                    | Port<br>VLAN 4 | 24 Port<br>Switch Port |        | VLAN | VLAN 4 |      |  |  |
| Ste | ep 4.                                                                                                    | VLAN 1         | VLAN 2, 3              | Port   | . (  | Port   | )    |  |  |
|     | SWIT                                                                                                    | rCH(config)>>  | vport del 1 0 main 9   | -23    |      |        |      |  |  |

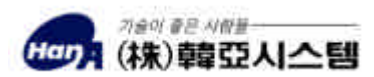

,

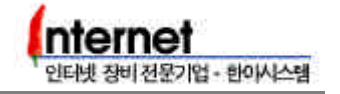

# Step 5. VLAN

| SWITCH(config)>> show vlan all |       |                                     |  |  |  |
|--------------------------------|-------|-------------------------------------|--|--|--|
| VLAN ID                        | Group | Main Opt1 Opt2<br>18 916 1724 18 18 |  |  |  |
|                                |       | <u></u>                             |  |  |  |
| 1                              | 0     | 0000000                             |  |  |  |
| 2                              | 0     | 0000000 0 5                         |  |  |  |
| 3                              | 0     | 000000                              |  |  |  |
| 4                              | 0     | 0000000 0000000 000000              |  |  |  |
| 1010                           | 0     | ***<br>                             |  |  |  |

.

|      |      | VLAN 1-3 | 3 | Broadcas | t Domain |
|------|------|----------|---|----------|----------|
| Netv | work | IP       | 가 | , VLAN 4 |          |
| VLAN | IP   | 가        |   |          |          |

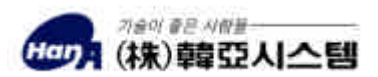

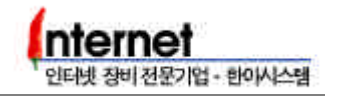

4.2 Tagged VLAN

Tagged VLAN

| VLAN            | Broadcast Doma   | in       |      |        |
|-----------------|------------------|----------|------|--------|
| Broadca         | ist Domain       |          |      |        |
|                 | Default VLAN     | 3        | VLAN | VLAN 1 |
| 1-8, 24, VLAN 2 | 9-16, 24, VLAN 3 | 17-24 P  | ort  |        |
| VLAN 1, 2, 4    | VLAN             |          |      | Port   |
|                 | Port 24 Tag      | ged Port |      |        |

.

Step 1. VLAN 2, 3

SWITCH(config)>> vlan add 2 SWITCH(config)>> vlan add 3

.

# Step 2. VLAN 2 Port 9-16, 24, VLAN 3 Port 17-24

SWITCH(config)>> vport add 2 0 main 9-16, 24 SWITCH(config)>> vport add 3 0 main 17-24

| Ste | ep 3.                  |                              | VLAN                             | Port                      | Switch Port |           |
|-----|------------------------|------------------------------|----------------------------------|---------------------------|-------------|-----------|
|     | SWITCH(cc<br>SWITCH(cc | onfig)>> swp<br>onfig)>> swp | ort vlanid 0 m<br>ort vlanid 0 m | ain 9-16 2<br>ain 17-23 3 |             |           |
| _   | Tagged                 | Port<br>VLAN 1               | Port<br>De                       | VLAN<br>efault            | Switch Port |           |
| Ste | ep 4.<br>Port          | )                            | VLAN 1                           | VLAN 2, 3                 | Port        | . (Tagged |
| ſ   | SWITCH(co              | onfig)>> vpo                 | rt del 1 0 mair                  | ı 9-23                    |             |           |

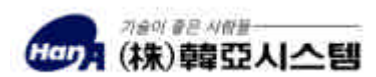

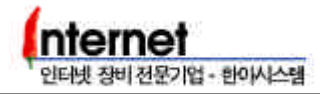

.

#### Step 5. VLAN Port 24 Tagged Port

vport tag enable <vlan\_id> main <port\_num>

SWITCH(config)>> vport tag enable 1 main 24 SWITCH(config)>> vport tag enable 2 main 24 SWITCH(config)>> vport tag enable 3 main 24

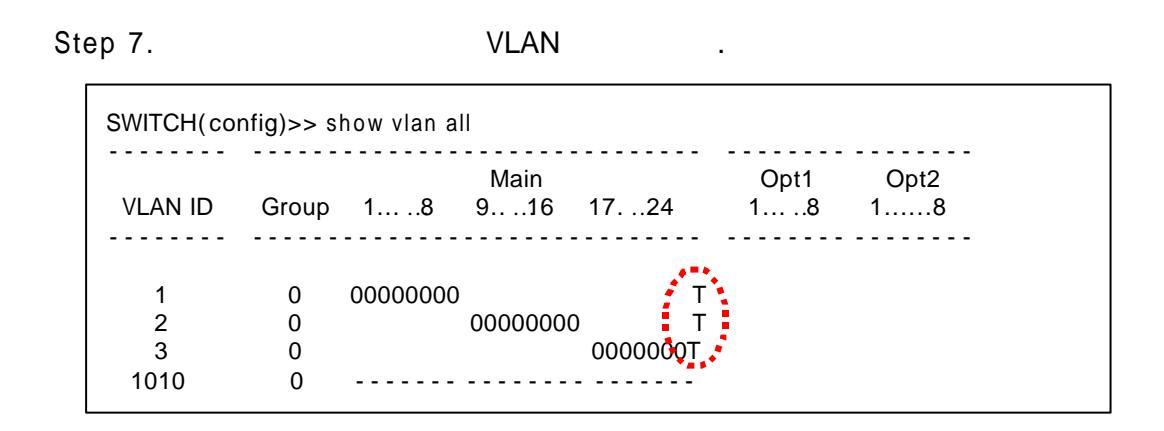

Step 6. Step 1~5 VLAN 2, 4 VLAN Port 24 Tagged Port .

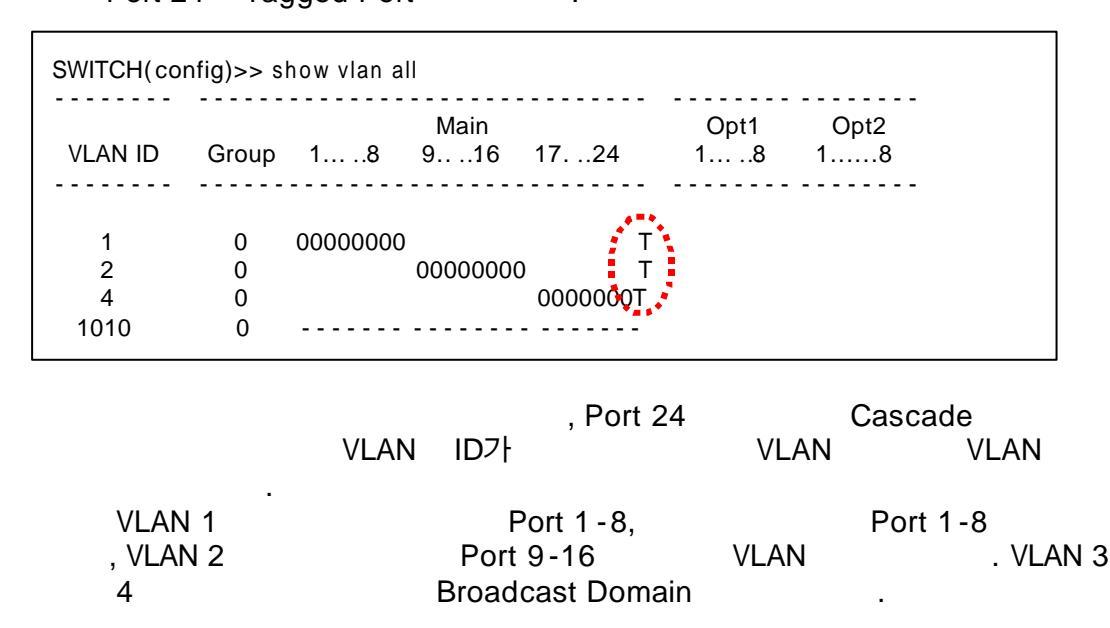

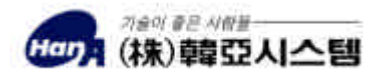

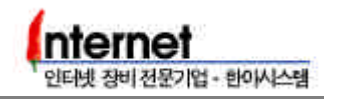

1~4

| 4.3 | VLAN IP Addre           | ss (         | VLAN Routing   | )       |        |                   |
|-----|-------------------------|--------------|----------------|---------|--------|-------------------|
|     | VLAN IP Address         | (VLA         | N Routing )    |         |        |                   |
|     | RUSTLE 3124S<br>VLAN IF | S<br>Address | Static Routing | Broa    | adcast | Domain            |
|     | 4.1 V                   | LAN          | Port Bas       | ed VLAN |        |                   |
|     | VLAN                    | Static Ro    | outing .       |         |        |                   |
| St  | ep 1.4.1 VLAN           | VLA          | Port Based VL  | AN      | S      | Step 1~4<br>(VLAN |
|     | Routing                 | 2            | VLAN           |         | 가<br>가 | .)                |
|     |                         |              |                |         |        |                   |

SWITCH(config)>> show vlan all ..... 
 Main
 Opt1
 Opt2

 VLAN ID
 Group
 1......8
 9....16
 17....24
 1......8
 1......8
 . . . . . . . . . . . . . . . . 0 0 00000000 1 00000000 2 0 0000000 3 1010 0 -----

Step 2. VLAN IP Address

interface eth[if\_num] ip [ip\_address] [subnet\_mask] [vlan\_id]

.

SWITCH(config)>> interface eth0 ip 192.168.10.254 255.255.255.0 1 SWITCH(config)>> interface eth1 ip 192.168.20.254 255.255.255.0 2 SWITCH(config)>> interface eth2 ip 192.168.30.254 255.255.255.0 3

Ethernet Interface Number VLAN VLAN 1 Ethernet 0, VLAN 2 Ethernet 1 Interface IP Address .

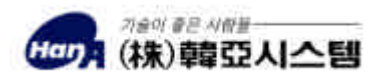

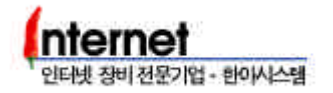

#### Step 3. Ethernet Interface

show config ethernet
show interface eth[if\_num]

SWITCH(config)>> show config eth >>>> SWITCH Configuration <<<<< Version : C4.2.2(S1.9.0 W1.3 M1.3) DRAM Size : 16 Mbytes NVRAM Size : 2KB : 4 Mbytes Flash Memory Size Async Serial Console : 1 port Synchronous WAN : 1 ports : 10/100M 24 Port + 2 Option Slot Ethernet [Ethernet0] Anternet Address 192.168.10.254 Network Mask 255.255.255.0 Submask 255.255.255.0 Broadcast Address 192.168.10.255 Broadcast Mode Enable Hardware Address 0:90:8:4:ce:7d MTU 1500 Bytes [Ethernet1] Internet Address 192.168.20.254 Network Mask 255.255.255.0 Submask 255.255.255.0 Broadcast Address 192.168.20.255 **Broadcast Mode Enable** Hardware Address 0:90:8:4:ce:7d MTU 1500 Bytes <Space> for next page, <Return> for next line <q> for quit: SWITCH(config)>> show interface eth0 [Ethernet00] Internet Address 203.247.170.170 Network Mask 255.255.255.0 Submask 255.255.255.0 VLAN 1 Eth0 Broadcast Address 203.247.170.255 Broadcast Mode Enable VLAN-ID : 1 🛏 MTU 1500 HADDR 0:90:8:4:ce:7d HBCAST ff:ff:ff:ff:ff:ff TCP : state=UP IP : state=UP NIC00: state=UP 5 minute input rate 0 bits/sec 0 packets/sec Total 0 bytes 5 minute output rate 0 bits/sec 0 packets/sec Total 0 bytes 0 percents occupied for 5 minutes Input Packet: 0 packets (0 broadcast), 0 bytes Output Packet: 0 packets (0 broadcast), 0 bytes Errors: 0 input, 0 output Discards: 0 input, 0 output Frame Error Count : 0 0 input packets with unknown protocols Routing Protocol : None Secondary IP : SWITCH(config)>>

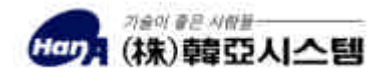

| RUSILE 312                                                   | 4S                                                                      | VLAN                                                                                       | Interface                                                                        | IP Address |
|--------------------------------------------------------------|-------------------------------------------------------------------------|--------------------------------------------------------------------------------------------|----------------------------------------------------------------------------------|------------|
| Ga                                                           | iteway                                                                  | Default Routing                                                                            | g Table                                                                          |            |
| V                                                            | LAN IP Addr                                                             | ess                                                                                        |                                                                                  | VLAN       |
| <b>Default Gate</b>                                          | way                                                                     |                                                                                            |                                                                                  |            |
|                                                              |                                                                         |                                                                                            |                                                                                  |            |
| SWITCH(confi                                                 | g)>> show rout                                                          | e act                                                                                      |                                                                                  |            |
| SWITCH(confi<br>net                                          | g)>> show rout<br>mask                                                  | e act<br>gateway                                                                           | mt if prot ttl ucnt ma                                                           | pid        |
| SWITCH(confi<br>net<br>127.0.0.1                             | g)>> show rout<br>mask<br>255.255.255.2                                 | e act<br>gateway<br>255 127.0.0 1                                                          | mt if prot ttl ucnt ma<br>0 0 Static - 0                                         | pid        |
| SWITCH(confi<br>net<br>127.0.0.1<br>192.168.10.0             | g)>> show rout<br>mask<br>255.255.255.2<br>255.255.255.255.             | e act<br>gateway<br>255 127.0.0 1<br>0 • 192.168.10.254                                    | mt if prot ttl ucnt ma<br>0.0.0.Static - 0<br>4.0.1.Static - 0                   | pid        |
| SWITCH(confinet<br>127.0.0.1<br>192.168.10.0<br>192.168.20.0 | g)>> show rout<br>mask<br>255.255.255.2<br>255.255.255.2<br>255.255.255 | e act<br>gateway<br>255 127.0.0.1<br>0 192.168.10.25<br>0 192.168.20.25<br>0 192.168.20.25 | mt if prot ttl ucnt ma<br>0 0 Static - 0<br>4 0 1 Static - 0<br>4 0 1 Static - 0 | pid        |

.

IP Address

.

인터넷 장비 전문기업 - 한아시스템

Step 2. VLAN Default Gateway

route add 0.0.0.0 0.0.0.0 [gateway] [metric] eth[if\_num]

SWITCH(config)>> route add 0.0.0.0 0.0.0.0 192.168.10.1 1 eth0 SWITCH(config)>> route add 0.0.0.0 0.0.0.0 192.168.20.1 1 eth1 SWITCH(config)>> route add 0.0.0.0 0.0.0.0 192.168.30.1 1 eth2

Step 3. **Routing Table** 

| 0.4/17-01-1/ | • • • •          |              |                           |  |
|--------------|------------------|--------------|---------------------------|--|
| SWITCH(conf  | ig)>> show route | e act        |                           |  |
| net          | mask             | gateway      | mt if prot ttl ucnt mapid |  |
| 127.0.0.1    | 255.255.255.25   | 55 127.0.0.1 | 0 0 Static - 0            |  |
| 192.168.10.0 | 255.255.255.0    | 192.168.10   | .254 0 1 Static - 0       |  |
| 192.168.20.0 | 255.255.255.0    | 192.168.20   | .254 0 1 Static - 0       |  |
| 192.168.30.0 | 255.255.255.0    | 192.168.30   | .254 0 1 Static - 0       |  |
| 224.0.0.1    | 240.0.0.0        | 224.0.0.1    | 0 1 Static - 0            |  |
| 0.0.0.0      | 0.0.0.0 19       | 92.168.10.1  | 1 1 Static - 0            |  |
| 0.0.0.0      | 0.0.0.0 19       | 92.168.20.1  | 1 2 Static - 0 🛃          |  |
| 0.0.0.0      | 0.0.0.0 19       | 92.168.30.1  | 1 3 Statio 0              |  |
|              |                  |              |                           |  |
|              |                  |              |                           |  |

.

.

VLAN Gateway Routing

Ethernet Interface

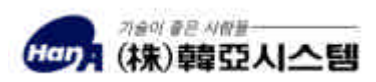

# 4.4 Spanning Tree Protocol

| Spanning Tree Protocol |               |    |            |
|------------------------|---------------|----|------------|
| Bridge                 | Loop7F        | 가  | , Packet   |
| Tree                   |               | 71 | r opanning |
|                        | Spanning Tree | ,  | Packet     |

Step 1. Spanning Tree Protocol

spantree enable

SWITCH(config)>> spantree enable Spanning tree Start...

#### Step 2.

show spantree common

SWITCH(config)>> show spantree common Spantree Enable STP based on IEEE 802.1D Designated\_Root\_Priority 32768 Designated\_Root\_MAC\_addr 00:90:08:04:ce:7d Root\_Path\_Cost 0 Root\_Port 0 Root\_Max\_Age 20 sec Hello\_Time 2 sec Forward\_Delay 15 sec This Bridge Priority 32768 This Bridge MAC addr 00:90:08:04:ce:7d This Bridge MAC addr 00:90:08:04:ce:7d This Bridge Max Age 20 sec Hello Time 2 sec Forward Delay 15 sec Topology Change Time 35 sec Hold Time 1 sec

Priority, Cost, Max Age, Hello Time

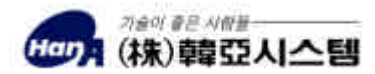

Spanning Tree Protocol Bridge Loop가 Spanning Tree Protocol Blocking Port Priority, Cost 가 Port Blocking Step 1. Spanning Tree Protocol

show spantree port

| SWITC<br>SWITC<br>slot/<br>port#                                                                                                    | SWITCH(config)>> show spantree port<br>SWITCH(config)>> sh span port<br>slot/ Admin- Oper- Port- Cost Priority<br>port# Status Status |       |                         |         |                  |       |  |  |
|----------------------------------------------------------------------------------------------------|----------------------------------------------------------------------------------------------------|-------|-------------------------|---------|------------------|-------|--|--|
| =====                                                                                                    |                                                                                                    |       |                         |         |                  |       |  |  |
| MS/ 1                                                                                                    | MS/1 Enable Up Forwarding 100 128                                                                                                    |       |                         |         |                  |       |  |  |
| MS/ 2                                                                                                    | Enable                                                                                                    | Down  | Blocking                | 100     | 128              |       |  |  |
| MS/ 3                                                                                                    | Enable                                                                                                    | UP    | Forwarding              | 100     | 128              |       |  |  |
| MS/ 4                                                                                                    | Enable                                                                                                    | UP    | Forwarding              | 100     | 128              |       |  |  |
| MS/ 5                                                                                                    | Enable                                                                                                    | UP    | Forwarding              | 100     | 128              |       |  |  |
| MS/ 6                                                                                                    | Enable                                                                                                    | UP    | Forwarding              | 100     | 128              |       |  |  |
| MS/ 7                                                                                                    | Enable                                                                                                    | UP    | Forwarding              | 100     | 128              |       |  |  |
| MS/ 8                                                                                                    | Enable                                                                                                    | UP    | Forwarding              | 100     | 128              |       |  |  |
| MS/ 9                                                                                                    | Enable                                                                                                    | UP    | Forwarding              | 100     | 128              |       |  |  |
| MS/ 10                                                                                                    | 0 Enable                                                                                                    | UP    | Forwarding              | 100     | 128              |       |  |  |
| MS/ 1                                                                                                    | 1. Enable                                                                                                    | UP    | Forwarding              | -100    | 128              |       |  |  |
| MS/ 1                                                                                                    | 2 Enable                                                                                                    | UP    | Blocking                | 100     | 128              |       |  |  |
| MS/ 1                                                                                                    | 3 Enable                                                                                                    | UP    | Forwarding              | 100     | 128              |       |  |  |
| MS/ 14                                                                                                    | 4 Enable                                                                                                    | UP    | Forwarding              | 100     | 128              |       |  |  |
| <spac< td=""><td>e&gt; for next</td><td>page,</td><td><return> for I</return></td><td>next li</td><td>ne <q> for o</q></td><td>quit:</td><td></td><td></td></spac<> | e> for next                                                                                                    | page, | <return> for I</return> | next li | ne <q> for o</q> | quit: |  |  |

Port 1 12 Loop 가 Port Link (Oper-Status UP) Port 12가 Blocking . Priority Cost가 Port 1 Port Number가

Port 127 Blocking . Port 7 Port 127 Blocking . Port7 Link Port 2 Oper-Status7 Down

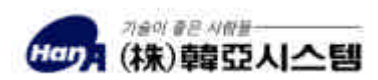

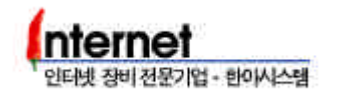

# 4.5 Trunking

Trunking

.

TrunkingCascade. RUSTLE 3214S5Group8Trunk Port.Main SlotTrunk Group( 9-16 Port)Trunking

Step 1. Main Slot Group Port 9-16 Trunk Port .

trunk add [group\_num] [main|opt1|opt2] [port\_num]

SWITCH(config)>> trunk add 0 main 9-16

Trunk Group Port

Step 2. Trunk Group Port

show trunk all

SWITCH(config)>> show trunk all Trk#1 Trk#2 Trk#3 Trk#4 Trk#5 Group 1.....8 9....16 17...24 1.....8 1......8 0 ----- 00000000 ------

.

 RUSTLE 3124S
 8
 Port (100M/Full)
 1

 Trunk Group
 ,
 1.6Gbps
 가
 .

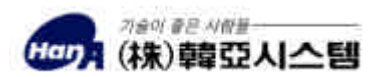

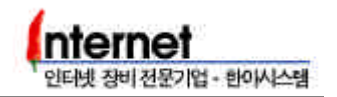

# 4.6 Port Mirroring

Port Mirroring

| RUSTLE 3 | 124S        | 3           | Mirroring        | 가 .  |
|----------|-------------|-------------|------------------|------|
| 가        |             | Source Port | 1-8, 9-16, 17-24 | Dev  |
| 1        | Port        | . M         | Ionitor PC       |      |
|          | Target Port | Source Port | 1                | 1-24 |
| Port     |             |             |                  |      |
|          | Port 12, 24 | Port 1 2    | 2 Monitor        |      |
|          |             |             |                  |      |

Step 1. Port 23, 24 Mirror Source Port , Port 1 2 Port 23, 24 Target Port .

mirror source [group\_num] [main|opt1|opt2] [port\_num] target [group\_num]
[main|opt1|opt2] [port\_num]

SWITCH(config)>> mirror source 0 main 23 target 0 main 1 SWITCH(config)>> mirror source 0 main 24 target 0 main 2

#### Step 2. Mirroring

show mirror

SWITCH(config)>> show mirror dev\_num | src\_port tar\_dev\_num tar\_port 1 4 0 1 2 8 0 2

Device Number0, 1, 21-8, 9-18, 19-24Port Group. Source NumberTarget NumberGroupPort1-88Device Number 2Source Number 8.

Mirroring

mirror del [group\_num] [main|opt1|opt2] [source\_port\_num]

SWITCH(config)>> mirror del 0 main 23

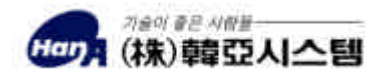

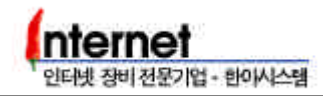

# 4.7

RUSTLE 3124S Learning 가 MAC Address Port TCP/IP Port 1 2 , Port 2 1

Step 1. Learning mode Limit

learnmode [auto|limit]

SWITCH(config)>> learnmode limit LearnMode changed Limit... SetLearnMode

Learning mode Auto

MAC Address Learning

Step 2. Port 1 Port 2

•

userport limit enable [group\_num] [main|opt1|opt2] [port\_num]

SWITCH(config)>> userport limit enable 0 main 1 SWITCH(config)>> userport limit enable 0 main 2

Step 3. Port 1 2 User Count 2 1

userport count [count\_num] [group\_num] [main|opt1|opt2] [port\_num]

SWITCH(config)>> userport count 2 0 main 1 SWITCH(config)>> userport count 1 0 main 2

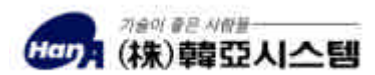

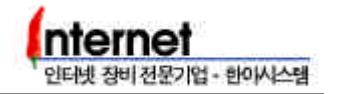

#### Step 4. Port

show userport [group\_num] [main|opt1|opt2] [port\_num]

•

SWITCH(config)>> show userport 0 main 1 SWITCH(config)>> sh user 0 main 1 Current Switch Learn Mode : Limit 0/main/01 Limit status : Enabled Link Change status : auto Security Mode status : Disabled Limit count : 2 Learned count : 0 Learned Mac Address :

Limit Count가 2

가 Port 1 2 MAC Address Learning 가 .

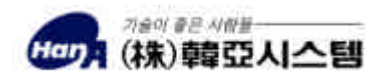

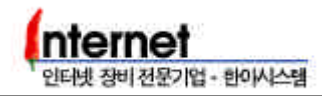

| 4.8 | IGMP |
|-----|------|
|-----|------|

IGMP

 IGMP(Internet Group Management Protocol)
 Host

 Multicast Group Membership
 ,

 RUSTLE 3124S
 Querier

 Non Querier
 .

 IP7
 7 Querier7 ↓ .)

Step 1. IGMP

igmp [enable|disable]

SWITCH(config)>> igmp enable

igmp disable IGMP

Step 2. IGMP Timer

igmp [queryinterval|leavetime|membertime|nonquerytime] [time\_sec]

SWITCH(config)>> igmp queryinterval 125 SWITCH(config)>> igmp leavetime 10 SWITCH(config)>> igmp membertme 260 SWITCH(config)>> igmp nonquerytime 255

 Default
 .

 Queryinterval
 7 Querier
 Query

 . Leavetime
 7 Leave Message
 , Member

 , Membertime
 Join
 Member
 Member

 querytime
 7 Non -Querier
 .

Step 3. IGMP

show igmp [common|group|time]
show igmp port [group\_num] [main|opt1|opt2] [port\_num]

| SWITC                     | CH(config)>> show igr | mp common  | 가 Non - Querier |  |
|---------------------------|-----------------------|------------|-----------------|--|
| < IGMP Interface Status > |                       |            | Non-Querier .   |  |
| IF                        | Status(time)          | Query Port |                 |  |
| 1                         | Querier               | -          |                 |  |

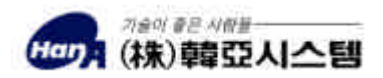

< IGMP Group Status > ..... IF Group\_Address Last\_Address Time Version SWITCH(config)>> show igmp group ----- ------Main Opt1 Opt2 VLAN ID Group 1.....8 9.....16 17....24 1.....8 1.....8 SWITCH(config)>> show igmp time Current IGMP setted times Query Interval: 125 secLeave Time: 10 sec Member remain Time : 260 sec Non Querier Time : 255 sec SWITCH(config)>> show igmp port 0 main 1 Address MAC VlanId Timer 

commonQuerierNon-Querier, IP Multicast GroupIGMP.groupMulticast MAC/IP AddressGroup, timetime.portPortJoinVLAN ID, Member.

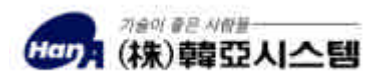

인터넷 장비 전문기업 - 한아시스템

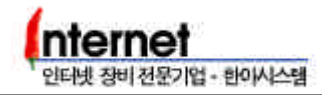

# 5. RUSTLE 3124S

## 5.1 OS software Upgrade

FTP Upgrade

 Step 1.
 (www.hanasys.co.kr)
 OS

 software
 PC
 .

 ( : c: \ switch \ Rt3124S.zip)
 .

Step 2. MS-DOS , OS software

Step 3. Ethernet IP Address FTP , login . User Password Login name config password .

C: \ ROUTER> ftp 10.100.255.1 Connected to 10.100.255.1 220 ROUTER FTP server ready. User (10.100.255.1:(none)): router 331 Password required for chowy. Password: 230 User chowy logged in. ftp>

Step 4. FTP

hash

.

ftp> bin 200 Type set to I. ftp> hash Hash mark printing On ftp: (2048 bytes/hash mark) .

bin

| Step 5. put < |           |   | Flash Memory | OS software |  |
|---------------|-----------|---|--------------|-------------|--|
|               | . upgrade | # | 가            |             |  |

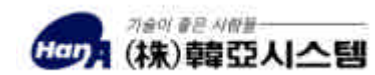

| 1 | nternet             |
|---|---------------------|
| 1 | 인터넷 장비 전문기업 - 한아시스템 |

| Step 6. OS software | upgrade가 | rebooting |
|---------------------|----------|-----------|
| •                   |          | •         |

Step 7. 가 rebooting show config all

 SWITCH(config)>> show conf all

 >>>> SWITCH Configuration <<<<</td>

 Version
 C4.2.2(S1.9.0 W1.3 M1.3)

 DRAM Size
 : 16 Mbytes

 NVRAM Size
 : 2KB

 Flash Memory Size
 : 4 Mbytes

 Async Serial Console
 : 1 port

 Ethernet
 : 10/100M 24 Port + 1 Option Slot

| TFTP | Upgrade |
|------|---------|
|------|---------|

| TFTP<br>. TFTP<br>OS | software   | NAT, Proxy<br>upgrade가가.                   | PC       | TFTP                  |
|----------------------|------------|--------------------------------------------|----------|-----------------------|
| Step 1.              | PC TF      | -TP<br>ound                                | 가<br>, . | . TFTP<br>OS software |
| Step 2.<br>(TFTP     | )<br>login | telnet<br>OS software<br>,<br>Flash Memory | TFTP     | PC<br>. TFTP          |

flash tftp ip <tftp server ip> <file name> get

SWITCH(config)>> flash tftp ip 10.100.255.2 Rt3124S.zip get

Step 3. TFTPTFTP client(Router)IPOS software가가rebooting,show config allOS software.

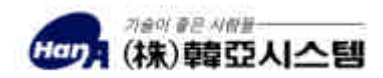

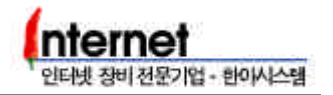

# 5.2 ROM Booting

Monitor mode ROM booting

Flash Memory FTP TFTP

booting upgrade

.

, ROM booting

Step 1. 가 Space Bar

| Rustle Switch 3124S<br>Copyright(c) 2000 HanA Systems, INC.   |
|---------------------------------------------------------------|
| System Monitor Version 4.3.2                                  |
| Press space key twice for diagnostic mode<br>Boot from EPROM. |
| Monitor >                                                     |

# Step 2. Monitor mode osr

| System Monitor Version 4.3.2                                                                                                    |  |
|----------------------------------------------------------------------------------------------------|--|
| Press space key twice for diagnostic mode.<br>Boot from EPROM.                                                                                                    |  |
| Monitor> osr<br>Decompress from EPROM.                                                                                                    |  |
| Decompress OK<br>Dump from DRAM.<br>.text Section : 0x500098 to 0x100000, size=0xd22a0<br>.data Section : 0x5d2338 to 0x1d22a0, size=0xb51e0<br>.sdata Section : 0x687518 to 0x287480, size=0x8 |  |
| Boot from EPROM.<br>[]                                                                                                    |  |

.

#### Step 3.

#### ROM booting

Monitor mode

ROM booting Flash Memory ROM

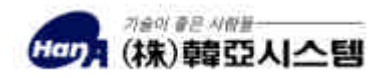

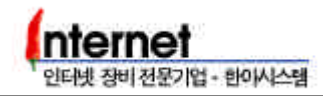

.

# 5.3 Default Booting

Default Booting

RUSTLE 3124S 가 Configuration 가

Step 1. 가 Login , Config mode

Step 2. Config mode Rebooting , Confirm d

reboot

| SWITCH(config)>> reboot<br>Confirm? (y d n): d<br>Default Setting Rebooting!<br>Clear Security Configuration                                                                           |               |           |
|----------------------------------------------------------------------------------------------------|---------------|-----------|
| BLK#28 erased(delay=685834, 789ms)<br>Clear Interface & Routing Table Configur                                                                                                    | ation         |           |
| BLK#24 erased(delay=700854, 809ms)<br>BLK#25 erased(delay=600711, 692ms)<br>BLK#26 erased(delay=680480, 784ms)<br>BLK#27 erased(delay=632505, 727ms)<br>Clear FrameRelay Configuration |               |           |
| BLK#30 erased(delay=689593, 795ms)<br>Clear Bridge Configuration                                                                                                    |               |           |
| BLK#29 erased(delay=618091, 713ms)<br>Clear Switch Configuration                                                                                                    |               |           |
| BLK#14 erased(delay=640775, 739ms)<br>BLK#22 erased(delay=663096, 763ms)<br>Clear NVRAM Configuration                                                                                  |               |           |
| BLK#13 erased(delay=590112, 681ms)<br>Clear RMON Configuration                                                                                                    |               |           |
| BLK#12 erased(delay=647494, 746ms)                                                                                                    |               |           |
| System restarting                                                                                                    |               |           |
| Confirm y<br>n reboot .                                                                                                    | Configuration | Rebooting |

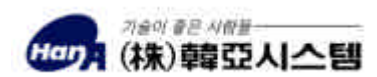

,

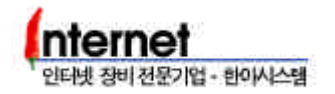

| 5.4 Passwo          | ord Recover                     | У                   |                   |  |
|---------------------|---------------------------------|---------------------|-------------------|--|
| Passwor             | d Recovery                      |                     |                   |  |
| Step 1.             | 가                               | Space Bar           | Monitor mode      |  |
| Step 2. Mc          | onitor mode                     | Login Name          |                   |  |
| md ffba             | 0010                            |                     |                   |  |
| Monitor<br>ffba0010 | > md ffba0010<br>) 0000 0000 00 | 00 0000 0000 7377 6 | 974 6368 "switch" |  |
| Step 3. Mc          | onitor mode                     | Password            |                   |  |
| ind fiba            | 0010                            |                     |                   |  |

Monitor > md ffba0020 ffba0020 0000 7377 6974 6368 0000 0000 004e 3831 ", switch ....N81"

Version 0.9 Edited by ha

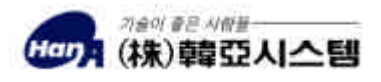